#### SELECT A STUDENT

| UNIVERSITY OF<br>CAMBRIDGE                                                                                                    | Natural Sciences Tripos - Part I                                                                                                    |
|----------------------------------------------------------------------------------------------------|----------------------------------------------------------------------------------------------------|
| versity of Cambridge > Natura Scier                                                                                                    | nces Tripos > Practical Registration > Student and Course-Choice Entry                                                                                                    |
| actical Registration - PLAY                                                                                                    | AREA ONLY                                                                                                    |
| WARNING: all data will be                                                                                                    | erased before system goes live                                                                                                    |
| Icome, Mark Demonstrator, mono                                                                                                    | d1000)   [Log out]                                                                                                    |
| eps : 📕 Find Student by CRSID 🔲                                                                                                    | Confirm Student Details  Foter Course Choices  Confirmation                                                                                                    |
| □□□ Step 1: Find Student                                                                                                    | by CRSID                                                                                                    |
| Please enter the Student's CR                                                                                                    | by CRSID                                                                                                    |
| Please enter the Student's CR<br>If you do not have it, try using thei<br>(Requires Raven id, opens in a                                                                            | by CRSID<br>tSID.<br>r last name to search for their CRSID using the <u>University Lookup Service</u><br>new window)                                                                                    |
| Please enter the Student's CR If you do not have it, try using thei (Requires Raven id, opens in a As a last resort you may press "S                                                | by CRSID<br>ISID.<br>r last name to search for their CRSID using the <u>University Lookup Service</u><br>new window)<br>Step 2 >>" without entering a CRSID and enter their Name and College manually.  |
| Click Step 1: Find Student  Please enter the Student's CR  If you do not have it, try using thei (Requires Raven id, opens in a As a last resort you may press "S  Student's CRSID: | by CRSID<br>tSID.<br>Ir last name to search for their CRSID using the <u>University Lookup Service</u><br>new window)<br>Step 2 >>" without entering a CRSID and enter their Name and College manually. |

You **MUST** have the student's identifier – this will be used to send them an email informing them of their individualised timetable.

You can use the *University Lookup Service* link on that page to search for their CRSID identifier if you do not have it.

As a last resort you may proceed without an ID, but you will then need to have a College mechanism for students to obtain their timetable from you or someone else in the College.

Students will need to be able to access their @cam accounts.

## CONFIRM THE STUDENT'S DETAILS

| Ele Edit View Figurites Iools Help                                                                           |                                                                                                    |               |  |  |  |
|----------------------------------------------------------------------------------------------------|----------------------------------------------------------------------------------------------------|---------------|--|--|--|
| 🌀 Back 🔹 🕤 👻 🙎 🏠 🔎 Search 👷 Favorit                                                                          | es 🕘 😥• 🗟 🕅 • 🖵 🤮                                                                                       |               |  |  |  |
| UNIVERSITY OF<br>CAMBRIDGE                                                                                   | Natural Sciences Trip                                                                                   | oos - Part IA |  |  |  |
| Iniversity of Cambridge > Natural Sciences Tripos > Practical Registration > Student and Course-Choice Entry |                                                                                                    |               |  |  |  |
| Practical Registration - PLAY AREA                                                                           | A ONLY                                                                                                  |               |  |  |  |
| • WARNING: all data will be eras                                                                             | sed before system goes live                                                                             |               |  |  |  |
| Welcome, Mark Demonstrator (mond1000                                                                         | ))   [Log out]                                                                                          |               |  |  |  |
| Steps : 🔲 Find Student by CRSID 📒 Confi                                                                      | rm Student Details 🔲 Enter Course Choices 🔲 Confirmation                                                |               |  |  |  |
|                                                                                                    |                                                                                                    |               |  |  |  |
| Step 2: Confirm Student I                                                                                    | Details                                                                                                 |               |  |  |  |
| The following blong and College d                                                                            | the line was found for the CDOIDs by the 2                                                              |               |  |  |  |
| Please confirm that these details are c                                                                      | correct.                                                                                                |               |  |  |  |
| You may change the Name and/or Col                                                                           | lege details if you are sure that this is the correct CRSID for the Student.                            |               |  |  |  |
|                                                                                                    |                                                                                                    |               |  |  |  |
| CRSID: hybc2                                                                                                 |                                                                                                    |               |  |  |  |
| Name: H.Y.B. Chow                                                                                            | 7                                                                                                    |               |  |  |  |
| College: Jesus                                                                                               |                                                                                                    |               |  |  |  |
| << Step 1 Step 3 >>                                                                                          |                                                                                                    |               |  |  |  |
|                                                                                                    |                                                                                                    |               |  |  |  |
| E Done                                                                                                    |                                                                                                    | internet      |  |  |  |
|                                                                                                    |                                                                                                    |               |  |  |  |
|                                                                                                    |                                                                                                    |               |  |  |  |
| You will b                                                                                                   | e able to alter both the name and College of the student                                                |               |  |  |  |
| concerned<br>correct IE                                                                                      | d if the details are wrong. <b>Please be certain that you have the</b><br><b>D if this is the case.</b> |               |  |  |  |
| The syste<br>to a stude                                                                                      | m will alert you if the ID you have entered does not correspond<br>ent.                                 |               |  |  |  |
| You will o<br>College.                                                                                       | nly be allowed to proceed if the student is a member of your                                            |               |  |  |  |

#### CONFIRM THE STUDENT'S DETAILS - EXAMPLE OF AN INCORRECT ID

Please pay close attention to any ALERT MESSAGES. These will always appear on a yellow background.

| Made Demonstration (man d4000) 18                                                                                                    |                                                                                                    |
|----------------------------------------------------------------------------------------------------|----------------------------------------------------------------------------------------------------|
| me, Mark Demonstrator (mond1000)   [Lo                                                                                                    |                                                                                                    |
| : 🔲 Find Student by CRSID 📒 Confirm St.                                                                                                    | udent Details  Enter Course Choices Confirmation                                                                                                    |
| □□ Sten 2: Confirm Student Deta                                                                                                    | ile                                                                                                    |
|                                                                                                    |                                                                                                    |
| Could not find an entry in the University<br>are sure that you have entered the corr<br>Step 1 and enter a different CRSID.                                                                                | Directory with CRSID: df465, which means that it is unlikely to be a valid CRSID. If you<br>ect CRSID, you may enter their Name and College manually. You can alternatively return t                               |
| PLEASE NOTE that if this is not a vali<br>emails about the course, until they are                                                                                                    | d CRSID, the student will not be able to access their timetables online, nor will they get an<br>assigned a valid CRSID.                                                                                           |
|                                                                                                    | <u> </u>                                                                                                    |
| lame:                                                                                                    | $\mathbf{\lambda}$                                                                                                    |
|                                                                                                    |                                                                                                    |
| College: – please choose a college – 💌                                                                                                    |                                                                                                    |
| College: - please choose a college - 💌                                                                                                    | Step 3>>                                                                                                    |
| College: — please choose a college — 💌                                                                                                    | Step 3>>                                                                                                    |
| College: - please choose a college                                                                                                    | Step 3 >><br>nents below to explain any unusual circumstances with regards this record, for instance,<br>sity Directory. These comments may help a System Administrator later on, but there is no                  |
| College: - please choose a college                                                                                                    | Step 3>><br>nents below to explain an unusual circumstances with regards this record, for instance,<br>sity Directory. These comments may help a System Administrator later on, but there is no<br>ese comments.   |
| College: - please choose a college - •<br>• Step 1<br>bu may optionally wish to write some commenses why they would not be in the University<br>uarantee that anyone will definitely read the<br>comments: | Step 3>><br>nents below to explain any unusual circumstances with regards this record, for instance,<br>sity Directory. These comments may help a System Administrator later on, but there is no<br>ese comments.  |
| College: - please choose a college                                                                                                    | Step 3>><br>nents below to explain an unusual circumstances with regards this record, for instance,<br>sity Directory. These comments may help a System Administrator later on, but there is no<br>ese comments.   |
| College:please choose a college _<br><< Step 1 ou may optionally wish to write some comr easons why they would not be in the Univer uarantee that anyone will definitely read the comments:                | Step 3>><br>nents below to explain any unusual circumstances with regards this record, for instance,<br>sity Directory. These comments may help a System Administrator later on, but there is no<br>esse comments. |

This alert message indicates that the ID entered has not found a student on the UIS Lookup Service database. If you are sure the ID is correct (and therefore also the student's email address), you can edit the name and College and proceed.

Before doing this, please check carefully that you have not made a typo, check whether you can find the student on the Lookup Service, and then check with UIS why they do not appear in Lookup/why they have a different ID in Lookup.

There is also an opportunity to alert the NST Coordinator if you feel that would be helpful in explaining what has happened.

<u>EXAMPLE SCREENSHOTS</u> (<u>Please note that EMB and Computer Science are no longer available as NST IA options, and</u> students on other Triposes taking NST papers should NOT be registered on this system)

### **SELECT THE COURSES – Natural Sciences Tripos example**

| /elcome, Mark Demonstrator (mond1000)   [Log out]                                                                                                    |  |  |  |  |
|----------------------------------------------------------------------------------------------------|--|--|--|--|
| Steps : Find Student by CRSID Confirm Student Details Enter Course Choices                                                                                                    |  |  |  |  |
| Step 3: Enter Course Choices                                                                                                    |  |  |  |  |
| Please enter the Tripos and Course choices.<br>Proceeding to Step 4 will Save this Student Record permanently.<br>CRSID: hybc2<br>Name: H.Y.B. Chow<br>College: Jesus                                                                                                    |  |  |  |  |
| Select Tripos: Natural Sciences Tripos, Part IA                                                                                                    |  |  |  |  |
| Select Course(s):          EMB          ✓ Chemistry       Mathematical Biology         Computer Science       Mathematics         ✓ Earth Sciences       PBS 1: Introduction to Psychology         Physics       PBS 1: Introduction to Psychology         (n.b. with CST ONLY)       Step 4 >> |  |  |  |  |
| Confirm the appropriate Tripos for the student and check the boxes for the subjects the student has chosen. <b>NOTE</b> : Only students taking the full Natural Sciences Tripos should be entered into this system.                                                                             |  |  |  |  |
| Students on other Triposes taking NST papers are allocated manually, and their details should be supplied to the NST Coordinator via <u>natsci@admin.cam.ac.uk</u> .                                                                                                    |  |  |  |  |
| The system knows the appropriate subject combination rules and will alert you if an improper selection is made.                                                                                                    |  |  |  |  |
| (NB – EMB and Computer Science are no longer available as NST IA options)                                                                                                    |  |  |  |  |

-

## CONFIRM DETAILS MOVE TO NEXT STUDENT

|                                                                                      | On completion, you are informed of the information that has been saved.        |
|--------------------------------------------------------------------------------------|--------------------------------------------------------------------------------|
|                                                                                      | At this point you can either:<br>log out; or start again with another student. |
| Elle Edit View Favorites Iools Help<br>🔾 Back - 💭 - 💌 😰 🀔 🔎 Search 🕺 Favorites 🧶 😥 - | 2 m - <u>2</u>                                                                 |
| University of Cambridge > Natural Sciences Tripos > Practi                           | cal Registration > Student and Course-Choice Entry                             |
| Practical Registration - PLAY AREA ONLY<br>••••••••••••••••••••••••••••••••••••      | system goes live                                                               |
| Welcome, Mark Demonstrator (mond1000)   [Log out]                                    |                                                                                |
| Steps : Find Student by CRSID Confirm Studen De                                      | tails Enter Course Choices E Confirmation                                      |
| The following details have been saved:<br>CRSID: hybc2                               |                                                                                |
| Name: H.Y.B. Chow                                                                    |                                                                                |
| College: Jesus                                                                       |                                                                                |
| Tripos: Natural Sciences Tripos, Part IA                                             |                                                                                |
| Courses: Biology of Cells,<br>Chemistry,<br>Earth Sciences,<br>Mathematics           |                                                                                |
| You may enter or edit details for another student, or                                | Log Out if you have finished.                                                  |
| << Step 3                                                                            | Enter/Edit Next Student                                                        |
| View entered student data for my College(s)                                          |                                                                                |
| e) Done                                                                              | 🖉 Internet                                                                     |